## Steps for Unlocking the Member Exit Form and Survey

## Step 1: Find and select the member's record.

| eGrant                                                                                                    | ſS                                                         |                                                               |                                                                         |                                                        |                                  |                                                            |                                                   |                                                                   |
|----------------------------------------------------------------------------------------------------|------------------------------------------------------------|---------------------------------------------------------------|-------------------------------------------------------------------------|--------------------------------------------------------|----------------------------------|------------------------------------------------------------|---------------------------------------------------|-------------------------------------------------------------------|
| Welcome                                                                                                    | Member Sea                                                 | arch Result                                                   | s                                                                       |                                                        |                                  |                                                            |                                                   |                                                                   |
| <ul> <li>Portal Home</li> <li>Trainee Profile</li> <li>Search Potential Applicants</li> <li>Search Submitted Applications</li> <li>Manage Members</li> <li>Invite Members</li> <li>SSN &amp; Citizenship Status</li> <li>Manage Events</li> <li>Manage Programs</li> <li>Manage Service Locations</li> <li>Manage Users</li> <li>Recruitment Workbasket</li> <li>S&amp;N Workbasket</li> <li>S&amp;N Reports</li> <li>VISTA Workbasket</li> <li>Sponsor Verification</li> <li>VISTA Reports</li> </ul> | Member Sea<br>[A] [B] [C]<br>Results 1 Th<br>Id<br>1234567 | arch Result<br>[D] [E] [F]<br>hrough 10<br>Name •<br>Jane Doe | G] (H) [I] (J) (I<br>Program<br>Name<br>Sample<br>AmeriCorps<br>Program | <] [L] [M] [N] [O]<br>Program Code ><br>15AFHAK0010001 | [P] [Q] [R]<br>Program +<br>Year | [S] [T] [U] [V<br>1<br>Your search<br>City ><br>Washington | ] [w] [X]<br>  2   3<br>returned<br>State ><br>DC | [Y] [Z]<br>Next Last<br>22 results.<br>Status ><br>In-<br>Service |
|                                                                                                    |                                                            |                                                               |                                                                         |                                                        |                                  |                                                            | sea                                               | rch again                                                         |

Figure 1: Member Search Results screen

Step 2: From the *Member Home* screen, click the "view" link next to member's current term of service to open the View Service Term Information screen.

| eGran                         | ΓS                          |                              |                                   |                               |                |         |  |
|-------------------------------|-----------------------------|------------------------------|-----------------------------------|-------------------------------|----------------|---------|--|
|                               |                             |                              |                                   |                               |                |         |  |
| Welcome                       | Member Home                 |                              |                                   |                               |                |         |  |
|                               |                             |                              |                                   |                               |                |         |  |
| Trainee Profile               | Member Informat             | ion                          |                                   |                               |                |         |  |
| Search Potential Applicants   | Click here for help.        |                              |                                   |                               |                |         |  |
| Search Submitted Applications | Name: Jane Doe              |                              | Date of Birt                      | h: 01/01/19                   | 90             |         |  |
| Manage Members                | Preferred Name              |                              |                                   |                               |                |         |  |
| Invite Members                | Freiencu Maine.             |                              |                                   |                               |                |         |  |
| SSN & Citizenship Status      | Member ID: 12               | 34567                        | Username:                         | JDoe                          |                |         |  |
| Manage Events                 | SSN: *********              |                              | E-mail: te:                       | st@cns.gov                    |                |         |  |
| Manage Programs               | SSN Status:Pendin           | g ?                          |                                   |                               |                |         |  |
| Manage Service Locations      | Citizenship Status          | :Pending                     |                                   |                               |                |         |  |
| Manage Users                  | Veteran/Active D            | uty/Military Family Statu    | 5:                                |                               |                |         |  |
| Recruitment Workbasket        | I am not in the milit       | ary, a veteran or a family n | nember of someon                  | e in the U.S. A               | Armed Forces   |         |  |
| S&N Workbasket                |                             |                              | Transfer Eli                      | gible: N                      |                |         |  |
| S&N Reports                   |                             |                              |                                   |                               |                |         |  |
| VISTA Workbasket              |                             |                              | 12.000 CO. 60                     |                               |                |         |  |
| Sponsor Verification          | Current Mailing Ad          | Permanent                    | Permanent Address:<br>250 F St SW |                               |                |         |  |
| VISTA Reports                 | Washington, DC 200          | 024 - 3208                   | Washington,                       | DC 20024 - 3                  | 208            |         |  |
|                               | Preferred Phone:            | 202-555-5555                 | Preferred P                       | hone: 202-5                   | 555-5555       |         |  |
| Member Information            |                             | 202 000 0000                 |                                   | Preferred Phone: 202-555-5555 |                |         |  |
| Jane Doe                      | Other Phone:                |                              | Other Phone                       | e:                            |                |         |  |
| Member Home                   | Preferred Method            | of Communication: E-ma       | il                                |                               |                |         |  |
| Suspend Member                |                             |                              |                                   |                               |                |         |  |
| Transfer Member               |                             |                              |                                   |                               | edit memb      | er info |  |
| Change Term                   |                             |                              |                                   |                               |                |         |  |
| Change Service Location       | Service Informatio          | on                           |                                   |                               |                |         |  |
| Exit Member                   |                             |                              | en (en 1                          |                               |                |         |  |
|                               | Program                     | Organization                 | <u>City/State</u>                 | Start                         | Service<br>Fnd | =       |  |
|                               | STATE -                     | Juneau Economic              |                                   |                               |                |         |  |
|                               | AmeriCorps State            | Development Council          | Juneau, AK                        | 10/05/2015                    | 10/04/2016     | view    |  |
|                               | STATE -<br>AmeriCorps State | City of Lake Charles         | Lake Charles,<br>LA               | 12/22/2014                    | 05/29/2015     |         |  |
|                               | STATE -<br>AmeriCorps State | City of Lake Charles         | Lake Charles,<br>LA               | 08/08/2014                    | 12/19/2014     |         |  |

Figure 2: Member Home screen

Step 3: Select the "*unlock exit form*" link to give the member access to the Exit Form and Member Exit Survey.

| Welcome                                                                                                    | View Service Term | Information                 |                  |                |          |
|----------------------------------------------------------------------------------------------------|-------------------|-----------------------------|------------------|----------------|----------|
| Portal Home                                                                                                    |                   |                             |                  |                |          |
| Trainee Profile                                                                                                    | State and Nation  | al Service Term Information |                  |                |          |
| Search Potential Applicants                                                                                                    | Name              | Jane Doe                    | Member ID        | 1234567        | x war    |
| Search Submitted Applications                                                                                                    | Program Name      | Sample AmeriCorps Program   | Service Location | Sample Service | Location |
| Manage Members                                                                                                    | Service Start     | 10/05/2015                  | Service End Date | 10/04/2016     |          |
| Invite Members                                                                                                    | Program Code      | 1545440010001               | Brogram Voar     | 2015           |          |
| SSN & Citizenship Status                                                                                                    | Trust Elizible    | 15AFHAR0010001              | Clat Tune        | 2015           |          |
| Manage Events                                                                                                    | Trust Eligible    | Tes                         | Slot Type        | ruii nine      |          |
| Manage Programs                                                                                                    | State and Nation  | al Service Term History     |                  |                |          |
| Manage Service Locations                                                                                                    | Update Type       | Effective Date              | Updated By       | Action         |          |
| Manage Users                                                                                                    | n/a               | 10/05/2015                  | JEST             | Active         | Correct  |
| Recruitment Workbasket                                                                                                    | Current Status:   | n-Service unlock exit form  |                  |                | k sh     |
| S&N Workbasket                                                                                                    |                   |                             |                  |                |          |
| S&N Reports                                                                                                    |                   |                             | Update Type:     | Select         |          |
| VISTA Workbacket                                                                                                    |                   |                             |                  |                |          |
| Cooper Varification                                                                                                    |                   |                             |                  |                | back     |
| Sponsor Vernication                                                                                                    |                   |                             |                  |                |          |
| VISTA Reports                                                                                                    |                   |                             |                  |                |          |
| Member Information                                                                                                    |                   |                             |                  |                |          |
| Jane Doe                                                                                                    |                   |                             |                  |                |          |
| Member Home                                                                                                    |                   |                             |                  |                |          |
| Suspend Member                                                                                                    |                   |                             |                  |                |          |
| Transfer Member                                                                                                    |                   |                             |                  |                |          |
| Change Term                                                                                                    |                   |                             |                  |                |          |
| Change Service Location                                                                                                    |                   |                             |                  |                |          |
| To the second second se |                   |                             |                  |                |          |

Figure 3: View Service Term Information screen

| 💩 НОМЕ                               |                                                                                                    |                                        |                                                                                                    |                  |                                     |                                              |  |  |
|--------------------------------------|----------------------------------------------------------------------------------------------------|----------------------------------------|----------------------------------------------------------------------------------------------------|------------------|-------------------------------------|----------------------------------------------|--|--|
| My AmeriCorps                        | Welcome, Jar                                                                                                    | ne Doe                                 | THE                                                                                                    |                  |                                     |                                              |  |  |
| Applicant Home                       | Welcome to the My Amer                                                                                                    | iCorps website for members and         | A                                                                                                    | Your             | World                               |                                              |  |  |
| My Tax Statements                    | during and after your service                                                                                                    | vice. Please be sure that all of you   | re,                                                                                                    | Tour ci          | lance to Ma                         | ike it better.                               |  |  |
| My Education Award                   | contact information is up-                                                                                                    | to-date.                               | A PROPERTY.                                                                                                    | pr.              |                                     |                                              |  |  |
| + Create Forbearance Request         | Close of Service Forms                                                                                                    | s 🔞                                    |                                                                                                    |                  |                                     |                                              |  |  |
| + Create Interest Payment<br>Request | Form<br>Exit Form -(Juneau Eco                                                                                                    | nomic Development Council 2015-        | -2016)                                                                                                    | atus<br>omplete  |                                     |                                              |  |  |
| My Service Letter                    | Member Exit Survey -(J                                                                                                    | ouncil 2015-2016)                      | Inc                                                                                                    | Incomplete       |                                     |                                              |  |  |
| Contact My AmeriCorps                | completion certificate                                                                                                    | -jouncau Economic Development          | 00011012013-2010                                                                                                  | ,,               | NU                                  | t Avallable                                  |  |  |
|                                      | My Information                                                                                                    |                                        |                                                                                                    |                  |                                     |                                              |  |  |
|                                      | Name: Jane Doe                                                                                                    |                                        | Date of Birth:                                                                                                    | 01/01/1990       |                                     |                                              |  |  |
|                                      | Preferred Name:<br>NSPID: 1234567                                                                                                    |                                        | Username: JDoe                                                                                                    |                  |                                     |                                              |  |  |
|                                      | SSN: ********                                                                                                    | E-mail: test@cns.gov                   |                                                                                                    |                  |                                     |                                              |  |  |
|                                      | Citizenship Status: Fending<br>Veteran/Active Duty/Military Family Status:<br>I am not in the military, a veteran or a family member of someone in the U.S. Armed Forces |                                        |                                                                                                    |                  |                                     |                                              |  |  |
|                                      | Transfer Eligible: N                                                                                                    |                                        |                                                                                                    |                  |                                     |                                              |  |  |
|                                      | Current Mailing Address:<br>250 E St SW<br>Washington, DC 20024 - 3208<br>Preferred Phone: 202-555-5555<br>Other Phone:<br>Preferred Method of Communication: E-mail     |                                        | Permanent Address:<br>250 E St SW<br>Washington, DC 20024 - 3208<br>Preferred Phone: 202-555-5555<br>Other Phone: |                  |                                     |                                              |  |  |
|                                      | Receive E-mail Notifica                                                                                                    | ation: Y                               |                                                                                                    |                  |                                     |                                              |  |  |
|                                      |                                                                                                    |                                        |                                                                                                    | Edi              | Chang<br>Edit Securi<br>t My Contac | ge Password<br>ty Questions<br>t Information |  |  |
|                                      | Service Terms                                                                                                    |                                        |                                                                                                    |                  |                                     |                                              |  |  |
|                                      | Program                                                                                                    | Organization                           | City/State                                                                                                    | Service<br>Start | Service<br>End                      | Certificate                                  |  |  |
|                                      | STATE - AmeriCorps<br>State                                                                                                    | Juneau Economic Development<br>Council | Juneau, AK                                                                                                    | 10/05/2015       | 10/04/2016                          |                                              |  |  |
|                                      | STATE - AmeriCorps<br>State                                                                                                    | City of Lake Charles                   | Lake Charles,<br>LA                                                                                               | 12/22/2014       | 05/29/2015                          |                                              |  |  |
|                                      |                                                                                                    |                                        |                                                                                                    |                  |                                     |                                              |  |  |

Figure 4: Example of a member's screen displaying links to the Exit Form and Member Exit Survey